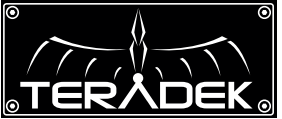

9

9

B

D0in 1111€

Ð

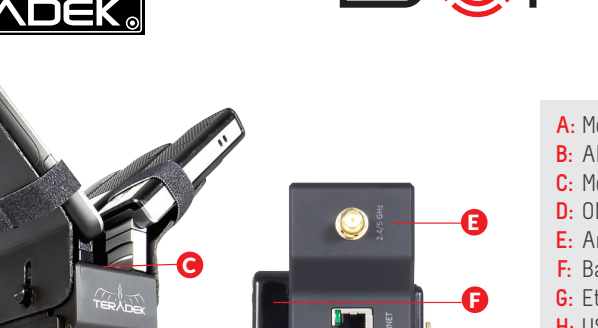

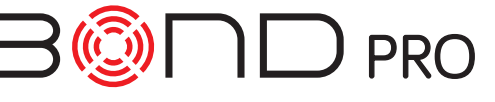

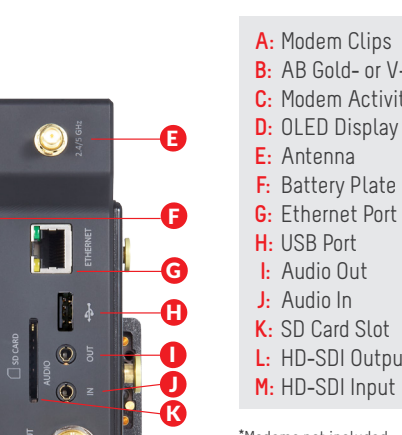

## B: AB Gold- or V-mount C: Modem Activity LEDs

- G: Ethernet Port

- K: SD Card Slot
- L: HD-SDI Output
- M: HD-SDI Input

\*Modems not included

#### N: Encoder Status Q: Fault/Error R: Stream Joystick Stream: RTSP unknown 2.0Mbps 0: Status P: Broadcast/Record S: Menu Jovstick $\wedge$

#### Stream Joystick:

- ◄,►: Selects options from streaming/recording prompts
- (button press): Returns to main status screen, start/stop recordings and broadcasts

#### Menu Joystick:

- ▲,▼: Select menu items, change status screen on main display, select characters
- ◄ : Back, move to higher menu level
- ▶.● (button press): Confirm selection, open selected menu

# **SETUP**

1 Connect a power source Bond Pro's battery plate (F). Connect your video source to (M).

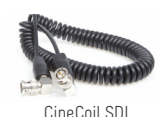

- 2 Connect one or more modems to Bond Pro's USB ports. If desired, attach modem plates and use velcro strips to secure modems.
- 3 Attach Bond Pro to your camera's battery mount.

# **DEVICE CONFIGURATION**

### CONNECT TO BOND PRO

- Via WiFi Attach antenna to (E). Open your computer's wireless network configuration and find Bond Pro's WiFi network (Teranet - XXXX, where XXXX is the last four digits of Bond Pro's serial number).
- Via Ethernet Connect Bond Pro to a wired network or directly to your computer.
- 1. Open a web browser and enter the IP address of Bond Pro. View the WiFi IP address by pressing  $\checkmark$  once and the Ethernet address by pressing  $\checkmark$  twice.
- 2. Log in to Bond Pro The username is *admin* and the default password is *admin*.

### CONFIGURE BONDING SETTINGS

- 1. Navigate to Video Setup > Bonding
- 2. Enter a Sputnik Host Address. For Sputnik server setup instructions please see the Sputnik Setup Guide (http://www.teradek.com/pages/downloads).
- 3. Confirm the Sputnik Port matches your Sputnik server's configured inbound port. The default value is 5111.
- 4. Adjust the Max Bitrate and Max Buffer Length settings, if desired.

#### 5. Click Apply.

6. Confirm that data is reaching Sputnik by navigating to the server's Dashboard, or by verifying activity on the modem activity LEDs (C).

# **BROADCAST CONFIGURATION**

Configure the following from the Video Setup > Stream Settings page.

### MPEG TRANSPORT STREAM

1. Configure the Following settings on Bond Pro.

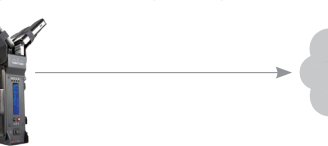

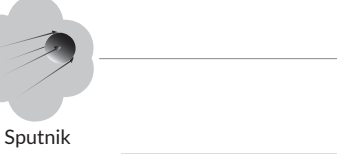

**Primary Stream** Mode: MPEG Transport Stream Transport Stream Server: Enabled Listening Port: 5000

#### **Decoder Settings** Mode: MPEG Transport Stream Protocol: TCP Pull Host: Your Sputnik Server Address Port: 5000

### LIVESTREAM/USTREAM

- 1. Select Live Internet Streaming as the Stream Mode.
- 2. Select your provider.
- 3. Enter your user name and password, click login.
- 4. Select your Channel and click Apply.
- 5. Start/stop the stream with the buttons on the Stream Settings page or with the Stream Joystick.

### **RTMP STREAMING**

- 1. Select **RTMP** as the Stream Mode.
- 2. Enter the server URL. Depending on your destination (local server or CDN), this will look similar to rtmp://server.address:1935/live.
- 3. Enter the stream name. For many platforms this is found with the server URL.
- 4. Click Apply.
- 5. Start/stop the stream with the buttons on the Stream Settings page or with the Stream Joystick.

#### **NEED MORE HELP?**

- 1. Support forum: http://support.teradek.com  $\rightarrow$  Contains tips, information and all the latest firmware & software updates.
- 2. Training videos: http://www.teradek.com/training
- TERADEK SUPPORT STAFF: support@teradek.com or call 888-941-2111 ext2 (Mon-Fri 9am to 6pm PST)

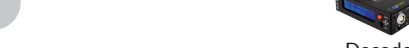

2. Configure the following settings on your decoder.

Decoder

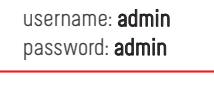

**WEB UI LOGIN** 

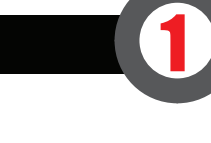